## ПАМЯТКА ПО ПОРЯДКУ ПОЛУЧЕНИЯ УСЛУГИ «ВЫДАЧА ПАСПОРТОВ ГРАЖДАНИНА РОССИЙСКОЙ ФЕДЕРАЦИИ. УДОСТОВЕРЯЮЩИХ ЛИЧНОСТЬ ГРАЖДАНИНА РОССИЙСКОЙ ФЕДЕРАЦИИ НА ТЕРРИТОРИИ РОССИЙСКОЙ ФЕДЕРАЦИИ»

через портал www.gosuslugi.ru

- 1. Войдите в личный кабинет, нажав: Личный кабинет
- 2. Войдите в каталог услуг, нажав: Услуги
- 3. Выберите категорию, нажав:

Паспорта, регистрации, визы

4. Выберите категорию, нажав:

#### Паспорт гражданина

# ПОЛУЧЕНИЕ ПАСПОРТА ВПЕРВЫЕ, ЛИБО В СВЯЗИ С ЕГО УТРАТОЙ

РФ

Если вы получаете паспорт впервые, либо вам необходимо получить паспорт в связи с его хищением или утратой, выберите соответствующую услугу:

- ) Получение паспорта гражданина Российской Федерации в случае достижения 14-летнего возраста
- Получение паспорта гражданина Российской Федерации в случае приобретения гражданства Российской Федерации
- Получение паспорта гражданина РФ в связи с хищением или утратой паспорта

Раздел 1. Введите (при необходимости) и проверьте Ваши персональные данные.

Раздел 2. Выберите подразделение МВД России для записи на прием.

- 1. Нажмите: Выбрать время записи на прием
- 2. Выберите дату и время записи на приём.
- 3. Нажмите:

Да, подтверждаю

## ЗАМЕНА ПАСПОРТА

### 1. Выберите услугу, соответствующую причине замены паспорта.

Замена паспорта РФ в связи с достижением возраста 20 или 45 лет

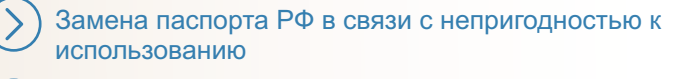

Замена паспорта РФ в связи с изменением внешности

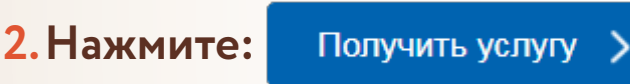

Федерации в случае изменения фамилии, имени, отчества, сведений о дате и месте рождения

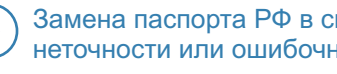

Замена паспорта РФ в связи с обнаружением неточности или ошибочности записей

Замена паспорта гражданина Российской

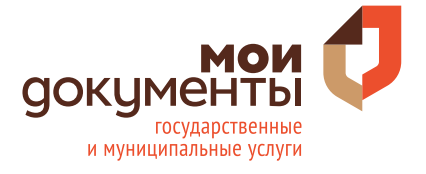

| ПАМЯТКА ПО ПОРЯДКУ ПОЛУЧЕНИЯ УСЛУГИ<br>«ВЫДАЧА ПАСПОРТОВ ГРАЖДАНИНА РОССИЙСКОЙ ФЕДЕРАЦИИ,<br>УДОСТОВЕРЯЮЩИХ ЛИЧНОСТЬ ГРАЖДАНИНА РОССИЙСКОЙ<br>ФЕДЕРАЦИИ НА ТЕРРИТОРИИ РОССИЙСКОЙ ФЕДЕРАЦИИ»<br>через портал www.gosuslugi.ru |
|----------------------------------------------------------------------------------------------------|
| 3. Нажмите: Начать                                                                                                    |
| 4. Выберите причину, по которой Вам нужно поменять паспорт.                                                                                                    |
| 5. Выберите, где вы хотите получить паспорт:                                                                                                    |
| По месту жительства > По месту фактического проживания > По месту пребывания >                                                                                                    |
| 6. Нажмите: Перейти к заявлению                                                                                                    |
| 7. Введите (при необходимости) и проверьте Ваши данные.                                                                                                    |
| 8. Нажмите: Верно                                                                                                    |
| 9. Укажите страну рождения, нажмите: Продолжить                                                                                                    |
| 10. Подтвердите контактный телефон, измените при необходимости.                                                                                                    |
| 11. Подтвердите адрес электронной почты, измените при необходимости.                                                                                                    |
| 12. Подтвердите адрес прописки, укажите дату регистрации.                                                                                                    |
| 13. Нажмите: Верно                                                                                                    |
| 14. Загрузите фото, перетащив его в соответствующую область, либо нажмите<br>Загрузить фото и выберите фото на компьютере.                                                                                                   |
| 15. Нажмите: Продолжить                                                                                                    |
| 16. Укажите семейное положение.                                                                                                    |
| 17. Укажите сведения о родителях, как в вашем свидетельстве о рождении,                                                                                                    |
| нажмите: Далее                                                                                                    |
| 18. Укажите, состояли ли вы ранее в ином гражданстве.                                                                                                    |
| 19. Укажите, есть ли у вас действующий загранпаспорт.                                                                                                    |
| 20. Укажите, есть ли у вас дети до 14 лет.                                                                                                    |
| 21. Выберите подразделение для подачи документов.                                                                                                    |
| 22.Осуществите выход из личного кабинета, нажав на поле,                                                                                                    |
| содержащее Вашу фамилию 🤶 Севостьянов В. М ,                                                                                                    |
| после чего нажмите Выйти.                                                                                                    |